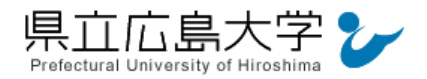

# 学外から「ジャパンナレッジ Lib」の認証手順

# 1 ジャパンナレッジ Lib からのログイン

インターネットエクスプローラ等の Web ブラウザを使って,ジャパンナレッジ Lib のホー ムページへアクセスし,画面右側の「ログインする」をクリックします。

|                                                                                                    | クリックしてログイン画面へ         |               |                                           |
|----------------------------------------------------------------------------------------------------|-----------------------|---------------|-------------------------------------------|
| JapanKnowledge Lib                                                                                                    | HOME                  | 学校・研究機関でのごう。国 | コンテンツ 導入機関 使い方/サポート Eng<br><i>個人でのご利用</i> |
| 基本検索 詳細(個別)検索 本棚 🔰 ジャノ                                                                                                | (ンナレッジとは?             |               | BUT 5 776 1818                            |
| 57/(27)-95Lb                                                                                                    | _                     |               | 🕼 シエア 142 🖬 いいねり 142 🎔 ツイート               |
|                                                                                                    | 典 Statistication      |               | ログインする                                    |
| 「プロフェッショナル英和鮮美」シリーズより、[EOS(生命科学師)」<br>(物質・工学編)」のご用を統合した Web 特別版1 夏系分野の専門学<br>を豊富な用例とともに解説、論文作成や英語資料の政術に有用な本<br>和経典です。 | TERRA<br>均な用語<br>本格的英 | EOS           | JapanKnowledge Personal<br>個人利用優待キャンペーン!  |
| ▶ 詳しくはこちら                                                                                                    | UNEW MILON            |               | 年会費20%割50で                                |
| ジャパンナレッジとは?                                                                                                    |                       |               | いつでもどこでも、場所、時間を問わず!                       |
| 約50種類の辞事典、職書、雑誌が検索できる国内最大級の辞書・事典                                                                                      | サイトです。 ⇒詳しく見          | 3             | 法人契約(大学利用)のお客様限定<br>期間:2017年6月30日(金)まで    |
| お知らせ                                                                                                    |                       | お知らせ一覧 🔝      | > 新規契約のご案内                                |

図1 ログインの実行

・ジャパンナレッジ Libの URL <u>http://japanknowledge.com/library/</u>

## 2 ログイン

ログイン画面が表示されますので、「学認認証(シボレス)でのご利用はこちら」をクリック します。

| ャパンナレッシ | ジログイン                                                                                                    |         |
|---------|----------------------------------------------------------------------------------------------------|---------|
|         | 会員ID                                                                                                    | ENGLISH |
|         | パスワード                                                                                                    |         |
|         | パスワードを表示                                                                                                    |         |
|         | <ul> <li>会員IDとパスワードを保存(自動的にログイン)</li> <li>※共有パソコンをご利用の場合はチェックをはずしてください</li> <li>※終了時には必ず「ログアウト」してください</li> </ul> |         |
|         | ログイン                                                                                                    |         |
|         | > 学術認証 (シボレス) でのご利用はこちら<br>クリックして所属機関の選択画面へ                                                                      |         |

図2 ログイン画面

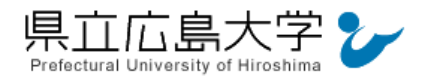

## 3 所属機関の選択

画面中央のプルダウンメニューから「県立広島大学」を選択し、「選択」をクリックします。

| 新羅機器:          所属している機関を選択       」 選択         □ ブラウザ起動中は自動ロクイン       」 ビット         レッジ ログイン (学術認証 (シボレス)のIDP選択)         個属する機関 (IDP)を選択してください。         所属機器:       ② 「選択」をクリック ●         原国機器:       ② 「選択」をクリック ●         原国機器:       ③ 「選択」をクリック ● | 弥属9 る機関                            | (IDP)を選択してください。 ① ·                           | クリックしてメニューから「県立広島大学」を選択 |
|----------------------------------------------------------------------------------------------------|------------------------------------|-----------------------------------------------|-------------------------|
| 所属している機関を選択       運訳         プラウザ起動中は自動ロクイン       リセット         レッジ ログイン (学術認証 (シボレス)のIDP選択)         属する機関 (IDP)を選択してください。         所属機関:         原立広島大学                                                                                               | 所属機関:                              |                                               |                         |
|                                                                                                    |                                    | 所属している機関を選択                                   | <b>↓</b> 選択             |
| <b>レッジ ログイン(学術認証(シボレス)のIDP選択)</b><br>「属する機関(IDP)を選択してください。<br>m属機関:<br>原立広島大学<br>運択」<br>変の<br>変の<br>の<br>の<br>の<br>の<br>の<br>の<br>の<br>の<br>の<br>の<br>の<br>の<br>の                                                                                    |                                    | ■ フラウザ起動中は日勤ログイン                              | <u>96%</u> F            |
| レッジ ログイン(学術認証(シボレス)のIDP選択)<br>確実する機関(IDP)を選択してください。<br>所属機関:<br>原立広島大学<br>弾波<br>選択」をクリック @                                                                                                    |                                    |                                               |                         |
| レッジ ログイン(学術認証(シボレス)のIDP選択)                                                                                                    |                                    |                                               |                         |
| レッジ ログイン(学術認証(シボレス)のIDP選択)<br>属する機関 (IDP) を選択してください。<br>所属機関:<br>原立広島大学<br>選択」をクリック @<br>選択                                                                                                    |                                    |                                               |                         |
| レッジ ログイン(学術認証(シボレス)のIDP選択)<br>(属する機関 (IDP)を選択してください。<br>所属機関:<br>「原立広島大学 (選択)をクリック @<br>「選択」                                                                                                    |                                    |                                               |                         |
| レッジ ログイン(学術認証(シボレス)のIDP選択)<br>確実する機関(IDP)を選択してください。<br>所属機関:<br>原立広島大学<br>(2) 「選択」をクリック @<br>選択」                                                                                                    |                                    |                                               |                         |
| <b>レッジ ログイン (学術認証 (シボレス) のIDP選択)</b><br>(属する機関 (IDP) を選択してください。<br>所属機関:<br>原立広島大学<br>(2) 「選択」をクリック @<br>選択                                                                                                    |                                    |                                               |                         |
| <b>レッジ ログイン(学術認証(シボレス)のIDP選択)</b><br>「属する機関(IDP)を選択してください。<br><sup>所属機関:</sup><br>「東立広島大学<br>「選択」をクリック @                                                                                                    |                                    |                                               |                         |
| レタシ ロクイン (学術)認証 (シバレス) のIDP 建休)<br>「属する機関 (IDP) を選択してください。<br>所属機関:<br>「東立広島大学<br>「選択」をクリック ()<br>選択」                                                                                                    |                                    |                                               |                         |
| 「属する機関 (IDP) を選択してください。<br>所属機関:<br>「夏立広島大学<br>「選択」をクリック @<br>選択」                                                                                                    |                                    |                                               | 2.840)                  |
| 属する機関 (IDP) を選択してください。<br>所属機関:<br>「夏立広島大学<br>「選択」<br>プログランク<br>選択」<br>選択」                                                                                                    | -レッジ ログ                            | ブイン(学術認証(シボレス)のIDP                            | >選択)                    |
| 属する機関 (IDP) を選択してください。<br>所属機関:<br>県立広島大学<br>(IDP) を選択してください。<br>(IDP) を選択してください。<br>(IDP) を選択してください。<br>(IDP) を選択してください。<br>(IDP) を選択してください。<br>(IDP) を選択してください。<br>(IDP) を選択してください。<br>(IDP) を選択してください。<br>(IDP) を選択してください。                        | ⁺レッジ ログ                            | ブイン(学術認証(シボレス)のIDP                            | ?選択)                    |
| 「属機関:<br>「属機関:<br>「夏立広島大学<br>「選択」をクリック の<br>選択」                                                                                                    | トレッジ ログ                            | ブイン(学術認証(シボレス)のIDP                            | >選択)                    |
| 所属機関:     ② 「選択」をクリック ●       県立広島大学     10 選択                                                                                                    | トレッジ ログ                            | イン(学術認証(シボレス)のIDP                             | ?選択)                    |
|                                                                                                    | <b>トレッジ ログ</b><br>所属する機関           | <b>グイン(学術認証(シボレス)のIDP</b><br>(IDP) を選択してください。 | 2選択)                    |
| 県立広島大学 「現立広島大学」                                                                                                    | <b>トレッジ ログ</b><br>所属する機関           | <b>ブイン(学術認証(シボレス)のIDP</b><br>(IDP) を選択してください。 | >選択)<br>② 「選択  をクリック ●  |
|                                                                                                    | ・ <b>レッジ ロク</b><br>所属する機関<br>所属機闘: | <b>ブイン(学術認証(シボレス)のIDP</b><br>(IDP) を選択してください。 | >選択)<br>② 「選択」をクリック ●   |

図3 所属機関の選択

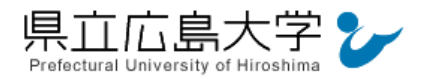

#### 4 学認へのログイン

県立広島大学の学認へのログイン画面が表示されますので、学内のユーザアカウント及びパ スワードを入力し、ログインします。

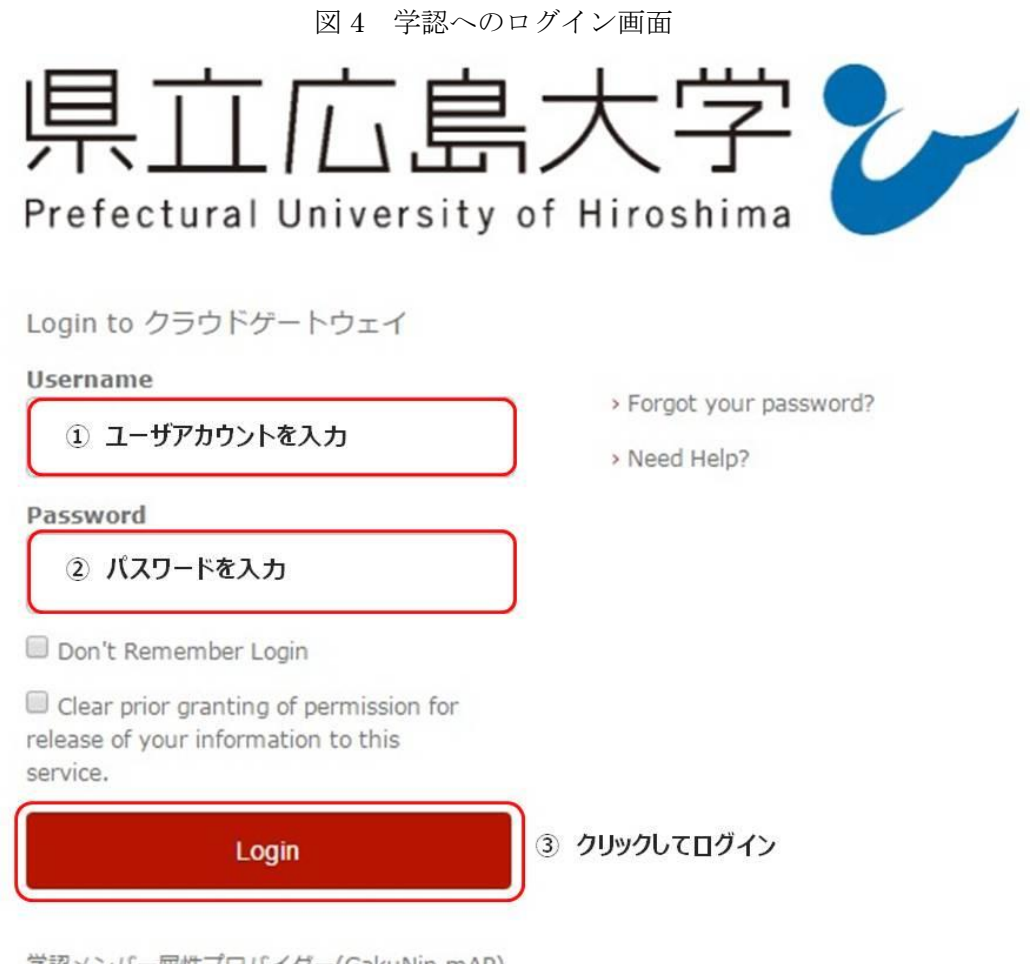

学認メンバー属性プロバイダー(GakuNin mAP) のグループ管理インターフェース

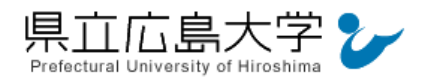

# 5 サービスへの認証情報提供の承認

学認へのログインが成功すると、ジャパンナレッジ Lib に提供される認証情報が表示されま すので、画面最下部の「Accept」をクリックしてください。

なお、画面下半分に提供される情報を委ねておく期間を選択する項目がありますが、そのま まで構いません。通常、「情報が変わったときのみこの画面を表示して確認」するよう設定され ています。

図5 認証情報提供の承認要求画面

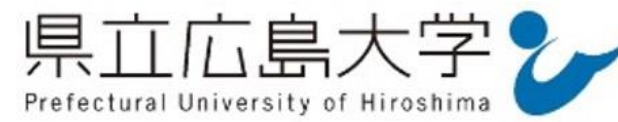

You are about to access the service: ジャパンナレッジLib of 株式会社ネットアドバンス

Description as provided by this service: Web reference service インターネットリファレンスサービス

| Information to be Provided to Service |                                     |  |  |
|---------------------------------------|-------------------------------------|--|--|
| jaOrganizationName                    | 県立広島大学                              |  |  |
| organizationName                      | Prefectural University of Hiroshima |  |  |

The information above would be shared with the service if you proceed. Do you agree to release this information to the service every time you access it?

| Select an information release consent duration:                                                                     |
|----------------------------------------------------------------------------------------------------|
| Ask me again at next login                                                                                          |
| <ul> <li>I agree to send my information this time.</li> </ul>                                                       |
| Ask me again if information changes 情報が変わったときのみこの画面を表示して確認                                                          |
| <ul> <li>I agree that the same information will be sent automatically to this service in the<br/>future.</li> </ul> |
| Do not ask me again                                                                                                 |
| <ul> <li>I agree that all of my information will be released to any service.</li> </ul>                             |
| This setting can be revoked at any time with the checkbox on the login page.                                        |
| Reject Accept クリックして承認                                                                                              |

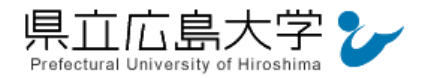

## 6 ポータルサイトの表示

認証が完了すると、ジャパンナレッジ Lib のポータルサイトが起動し、画面右上に「県立広 島大学様」と表示されます。

| JapanKnowledge Lib    |       | コンテンツ 導入機関 使い方/サポート(                                       | ガイド Eng 県立広島大学様 ログアウト    |
|-----------------------|-------|------------------------------------------------------------|--------------------------|
| 基本検索詳細(個別)検索          | 本棚    |                                                            |                          |
| 見出し ▼                 |       | 検索 □ フレーズ検索                                                |                          |
| <b>検索コンテンツ</b> 王 - リセ | v.P 🔺 | 3634066 件                                                  | ス二ペット 関連度順 ▼ 20件 ▼       |
| 百科 151293             | v     | 1 "Blood Debt" Incident 【シンガポール血債問題】                       | Encyclopedia of Japan    |
| 日本語 1029062           | v     | Controversy that developed from the discovery in Februar   | y 1962 of mass graves of |
| 歴史 143787             | Ψ.    | 0. "C" sliding ostoótomu                                   | 医学苗豹较南                   |
| 英語 859777             | Ψ.    | C 字型スライド骨切り術 《下顎後退症および開咬の改善を                               | 目的として、両側下顎枝に口腔外から行な      |
| ヨーロッパ言語 (578400)      | v     | う下顎骨切り術》                                                   |                          |
| 東アジア言語 162178         |       | 3. "chémical" thyroidéctomy                                | 医学英和辞典                   |
| 用語・情報 189041          | v     | "化学的"甲状腺切除(法) 《抗甲状腺薬によって甲状腺機能                              | を低下させること》。…              |
| 人名·文化·宗教 (153812)     | v     | 4. "é"-týpe cholinésterase                                 | 医学英和辞典                   |
| 科学 16539              | v     | "e" (赤血球) 型コリンエステラーゼ (=acetylcholinesterase )              |                          |
| 記事・コラム 5437           | v     | 5. "In bocca al lupo!" "Crepi (il lupo)!"                  | ポケプロ伊和                   |
| 叢書 344740             |       | (試験を受ける人, 冒険や舞台に出る人に) 「うまく行きますように」「うまくやるぞ」,<br>って」「がんばるぞ」… |                          |
|                       |       |                                                            |                          |

## 図6 ポータルサイトの表示画面